# **WOJSKOWA AKADEMIA**

# **TECHNICZNA**

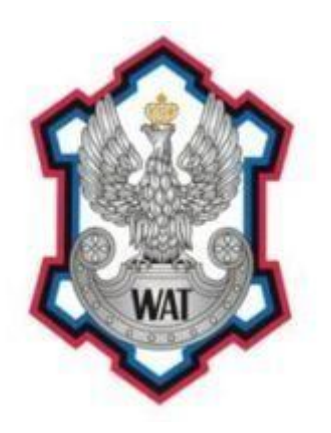

Laboratorium

### **TECHNOLOGIE SIECI TELEINFORMATYCZNYCH**

Prowadzący:

Marek Wichtowski

Autorzy:

Elżbieta Oknińska <u>Kamil Piersa</u> Krzysztof Piotrowski Grzegorz Pol Marcin Przerwa

Grupa szkoleniowa:

I7G2S1

Numer podgrupy:

3

### 1. Schemat sieci

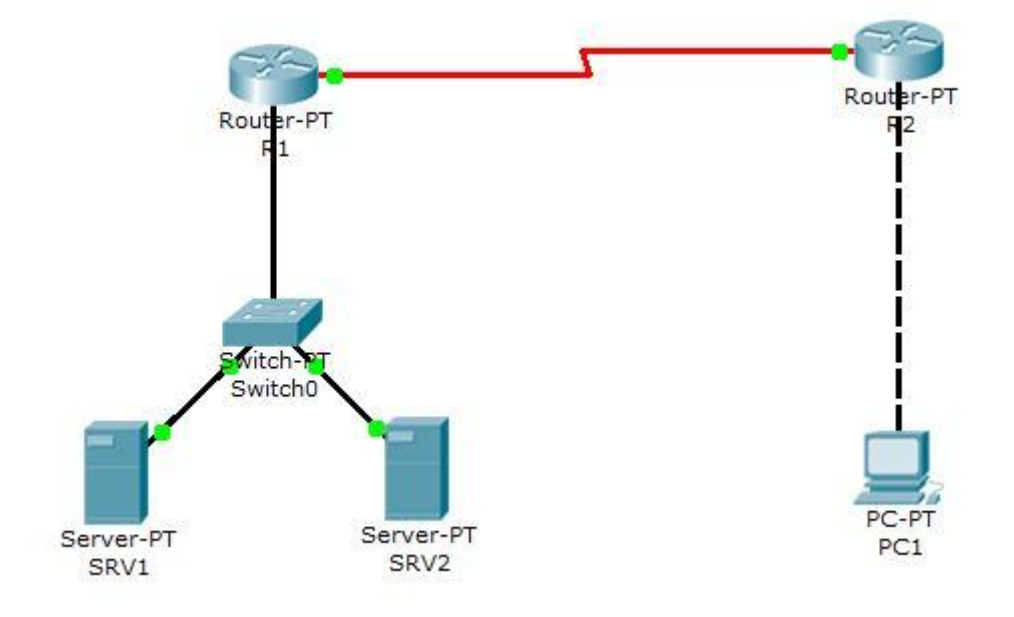

Poniższy schemat został stworzony za pomocą programu Packet Tracer

### 2. Skonfigurować routery R1 oraz R2 do pracy zdalnej

Na początku profilaktycznie sprawdzamy wersję oprogramowania routera:

```
R1>show version
Cisco Internetwork Operating System Software
IOS (tm) C2600 Software (C2600-IPBASE-M), Version 12.3(6b), RELEASE SOFTWARE (fc1)
Copyright (c) 1986-2004 by cisco Systems, Inc.
Compiled Wed 19-May-04 23:03 by dchih
Image text-base: 0x80008098, data-base: 0x80ECF804
```

Z show version nie wynika konieczność konfiguracji telnetu czy ssh. Kolejnym krokiem jest przejście w tryb uprzywilejowany oraz ustawienie hasła na ograniczenie do tego przejścia

```
R1>enable
R1#configure terminal
R1(config)#enable password Cisco
```

Po ustawieniu hasła, osoba chcąca przejść do trybu uprzywilejowanego będzie musiała je znać. Z trybu nieuprzywilejowanego nie można przejść do konfiguracji interfejsu. Następnie przeprowadzamy konfigurację dostępu zdalnego do routera R1 w poniższy sposób:

```
R1(config)# line vty 0 4
R1(config-line)# password cisco
R1(config-line)# login
```

```
R1(config-line)# exit
R1(config)# _
```

### oraz w sposób adekwatny routera R2:

```
R2(config)# line vty 0 4
R2(config-line)# password cisco
R2(config-line)# login
R2(config-line)# exit
R2(config)#
```

W powyższych konfiguracjach użyliśmy polecenia line vty 0 4 by móc dostać się do urządzenia. Cyfry użyte we wspomnianej komendzie informują nas o zakresie sesji jakie będą mogły być jednocześnie ustanowione przy połączeniu z wykorzystanie protokołu telnet. W naszym przykładzie liczba możliwych jednocześnie występujących sesji wynosi 5.

### 3. Zbudować sieć prywatną dla serwerów SRV1 i SRV2 z zakresu 192.168.3.0/24

Interfejsowi Fa0/0 routera R1 przypisany został adres 192.168.3.1/24:

```
R1(config)#interface fastEthernet 0/0
R1(config-if)#ip address 192.168.3.1 255.255.255.0
R1(config-if)#no shutdown
```

### 4. Ustawić DHCP tak na routerze R1, aby przyznawało serwerom SRV1 i SRV2 adresy IP skojarzone z

ich adresem karty sieciowej.

Na początku postanowiliśmy upewnić się, że usługa przekazywania DHCP jest włączona, za pomocą poniższej komendy:

R2(config)#service dhcp

Komenda service dhcp uruchamia serwer dhcp i Relay Agent (nasłuchuje podsieć i wyłapuje zapytania dhcp). Następnie stworzyliśmy pulę pulaR1 podając adres sieci oraz maskę podsieci. Następnie skojarzyliśmy adres ip 192.168.3.2 dla urządzenia SRV1 o adresie MAC: 01000c297dc472

```
R1 (config) #ip dhcp pool pulaR1
R1 (dhcp-config) #network 192.168.3.0 255.255.255.0
R1 (dhcp-config) #default-router 192.168.3.1
R1 (dhcp-config) #host 192.168.3.2 255.255.0
R1 (dhcp-config) #client-identifier 01000c297dc472
```

W podobny sposób skojarzyliśmy urządzenie SRV2 (adres ip 192.168.3.3 dla urządzenia o adresie MAC: 01000c29a5b105):

```
R1(config)#ip dhcp pool pulaR12
R1(dhcp-config)#network 192.168.3.0 255.255.255.0
```

R1 (dhcp-config) #default-router 192.168.3.1 R1 (dhcp-config) #host 192.168.3.3 255.255.255.0 R1 (dhcp-config) #client-identifier 01000c29a5b105

### 5. Ustawić DHCP tak na routerze R2, aby przyznawało adresy z sieci 192.168.3.0/24

Zgodnie z treścią zadania udostępniamy tylko 30 wolnych adresów ip poprzez wykluczenie reszty za pomocą komendy ip dhcp excluded-address:

R2(config) #ip dhcp excluded-address 192.168.3.30 192.168.3.255

Następnie stworzyliśmy pulę pulaR2 podając adres sieci oraz maskę podsieci.

```
R2(config) #ip dhcp pool pulaR2
R2(dhcp-config) #network 192.168.3.0 255.255.255.0
R2(dhcp-config) #default-router 192.168.3.31
```

### 6. Skonfigurować sieć pomiędzy routerami R1 i R2 za pomocą sieci 10.3.3.0/28

Na początku przechodzimy do shell-a konfiguracyjnego za pomocą polecenia configure terminal. Następnie wybieramy interfejs (w tym przypadku jest to Serial 0/0) za pomocą komendy interface Serial 0/0. Następnie ustawiamy adres IP routera oraz maskę sieciową naszej podsieci. Polecenie clock rate służy do ustawienia ilości cykli na sekundę. To służy do ustawienia poprawnej synchronizacji pomiędzy Routerami R1 i R2. Interferjs szeregowy routera R1 pracuje jako urządzenie DCE – jest nadawcą danych, natomiast router R2 DTE (Data Terminal Equipment) – odbiorcą danych. Zegar transmisji jest ustawiony tylko na routerze R1, ponieważ on odpowiada za komunikację, natomiast R2 jest w tym przypadku urządzeniem odbierającym (końcowym, terminalem). System nie przyjmie wartości zegara większej niż maksymalna obsługiwana przez konkretny interfejs. Można to sprawdzić poprzez wpisanie komendy show controllers serial 0/0 i wtedy ustawić wartość która odpowiada najbliższej wartości jaką może interfejs przyjąć. Przed samym wyjściem wpisujemy komendę no shutdown, która oznacza powołanie interfejsu. Poniżej przedstawione rozwiązanie dla routera R1:

```
Router#configure terminal
R1(config)#interface Serial 0/0
R1(config)#ip address 10.3.3.3 255.255.255.224
R1(config)#clock rate 64000
R1(config)#no shutdown
R1(config)#exit
```

oraz routera R2:

```
Router#configure terminal
R2(config)#interface Serial 0/0
R2(config)#ip address 10.3.3.2 255.255.255.224
R2(config)#no shutdown
R2(config)#exit
```

7. Na serwerach skonfigurować dowolną usługę WWW (wyłączenie jednego serwera nie powoduje

utraty dostępu do usługi). Udostępnić pod adresem publicznym routera R1.

Na początku oznaczamy interfejsy jako publiczne (ip nat outside) i jako prywatne (ip nat inside).

```
R1(config)#interface serial 0/0
R1(config-if)#ip nat outside
R1(config-if)#exit
R1(config)#interface fastEthernet 0/0
R1(config-if)#ip nat inside
```

oraz dla routera R2:

R2(config)#interface serial 0/0 R2(config-if)#ip nat outside R2(config-if)#exit

Następnie definiujemy jak ma być wykonywany NAT. Definiujemy pulę adresów.

```
R1(config)#ip nat pool prywatny 192.168.3.2 192.168.3.3 netmask 255.255.255.0 type rotary
```

### Następnie definiujemy translację NAT

ip nat inside destination list 120 pool prywatny

### W celu wybrania ruchu definiujemy listę ACL.

access-list 120 permit tcp any host 10.3.3.3 eq www

w której parametry określają:

- permit określa pakiety do przesłania
- tcp protokół TCP
- any każdy host źródłowy
- host określony host (w tym przypadku 10.3.3.3)
- eq wybiera tylko pakiety na wybranym porcie
- www port 80

# 8. Konfiguracja serwerów, tak aby dostęp do usługi (inna dla SRV1, inna dla SRV2) dla PC1 były dostępne przez jeden port.

Definiujemy pulę adresów.

R1(config)#ip nat pool prywatny 192.168.3.2 192.168.3.3 netmask 255.255.255.0

Kolejnym krokiem jest ustawienie statycznej translacji adresu i portu przeznaczenia:

ip nat inside source static tcp 192.168.3.2 80 10.3.3.3 81 extendable ip nat inside source static tcp 192.168.3.3 80 10.3.3.3 82 extendable

Oznacza to, że ruch prowadzony jest statycznie z SRV1 (192.168.3.2) na port 80 (standardowy dla protokołu http na którym działa usługa www), następnie dzięki ustawionemu NAT na routerze R1 ruch jest kierowany na port 81, i odwrotnie, gdy ruch kierowany jest do SRV1. Dla SRV2 (192.168.3.3) sytuacja wygląda podobnie, lecz router R1 kieruje ruch na port 82.

### 9. Ustawić NAT na routerze R2, aby PC1 miał dostęp do usług oferowanych przez router R1

Dla routera R1 definiujemy:

• pulę adresów

R1(config)#ip nat pool nowaPula 10.3.3.3 10.3.3.3 netmask 255.255.255.224

• acces liste (ACL)

access-list 1 permit 192.168.3.2 access-list 1 permit 192.168.3.3

• definicję translacji

ip nat inside source list 1 pool nowaPula overload

### Analogicznie dla routera R2 definiujemy: pulę adresów,

R2(config)#ip nat pool nowaPula 10.3.3.2 10.3.3.2 netmask 255.255.255.224

• acces liste (ACL)

acces-list 2 permit 192.168.3.0

• definicję translacji

ip nat inside source list 2 pool nowaPula overload

### 10. Procedura testowa

|            | Test: telnet                                                                  |
|------------|-------------------------------------------------------------------------------|
|            | (System MS Windows XP)                                                        |
| cel:       | możliwość wykonywania prac na routerze R1 i R2.                               |
| oczekiwany | pojawienie się znaku ">" w konsoli cmd                                        |
| wynik:     |                                                                               |
| test:      | wpisanie w konsoli cmd: "telnet adres_ip_routera", podanie loginu i hasła.    |
| wynik:     | pozytywny – w konsoli pojawił się znak ">" – udane połączenie poprzez telnet. |
|            |                                                                               |
|            |                                                                               |

### Test: DHCP na routerze R1 (System MS Windows XP)

| cel:       | poprawne przypisywanie adresów IP serwerom SRV1 i SRV2 przez router R1                         |  |  |
|------------|------------------------------------------------------------------------------------------------|--|--|
| oczekiwany | po wpisaniu w konsoli cmd polecenia ipconfig /all serwer SVR1 powinien otrzymać adres          |  |  |
| wynik:     | 192.168.3.2 z maską 255.255.255.0 a serwer SRV2 – 192.168.3.3 z maską 255.255.255.0            |  |  |
| test:      | uruchomienie konsoli cmd na wybranym serwerze, podanie komendy ipconfig /all, sprawdzenie      |  |  |
|            | czy adres IP znajduje się w odpowiednim przedziale oraz czy posiada poprawną maskę             |  |  |
| wynik:     | pozytywny - oba serwery otrzymały adresy z prawidłowego zakresu wraz z 24 bitową maską. SRV1 – |  |  |
|            | 192.168.3.2 z maską 255.255.255.0, SRV2 – 192.168.3.3 z maską 255.255.255.0                    |  |  |

### Test: DHCP na routerze R2 (System MS Windows XP)

| cel:       | poprawne przypisywanie adresu IP komputerowi PC1 przez router R2.                        |  |  |  |
|------------|------------------------------------------------------------------------------------------|--|--|--|
| oczekiwany | po wpisaniu w konsoli cmd polecenia ipconfig /all PC1 powinien otrzymać adres z          |  |  |  |
| wynik:     | prawidłowego zakresu 192.168.3.0 wraz z maską 255.255.255.0                              |  |  |  |
| test:      | uruchomienie konsoli cmd na PC1, podanie komendy ipconfig /all, sprawdzenie czy adres ip |  |  |  |
|            | znajduje się w odpowiednim przedziale oraz czy posiada poprawną maskę.                   |  |  |  |
| www.ike    | nozytywy komputer etrzymał adres z prawidłowego zakrocu 102,168,20 wraz z maska          |  |  |  |

wynik: pozytywny - komputer otrzymał adres z prawidłowego zakresu 192.168.3.0 wraz z maską 255.255.255.0

### Test: połączenie pomiędzy routerami R1 i R2 (Konsola routera R1 i R2)

| cel: router R1 powinien mieć połączenie z routerem R2 i odwrotnie | ! |
|-------------------------------------------------------------------|---|
|-------------------------------------------------------------------|---|

| oczekiwany | 1. | po wprowadzeniu w programie Hyper Terminal na routerze R1 komendy ping | 10.3.3.2 |
|------------|----|------------------------------------------------------------------------|----------|
| wynik:     |    | powinna pojawić się wiadomość o zakończeniu polecenia sukcesem.        |          |
|            | 2. | po wprowadzeniu w programie Hyper Terminal na routerze R2 komendy ping | 10.3.3.3 |
|            |    | powinna pojawić się wiadomość o zakończeniu polecenia sukcesem.        |          |
| test:      | 1. | w konsoli routera R1 wprowadzamy komendę ping 10.3.3.2                 |          |

- w konsoli routera R2 wprowadzamy komendę ping 10.3.3.3
- wynik:
- 1. pozytywny polecenie ping zakończone sukcesem w 100%.
  - 2. pozytywny polecenie ping zakończone sukcesem w 100%.

### Test: protokół FTP (System MS Windows XP)

| cel:       | użytkownik PC1 powinien mieć dostęp do usługi FTP                                            |
|------------|----------------------------------------------------------------------------------------------|
| oczekiwany | po wpisaniu w eksploratorze Windows adres routera R1 z portem 21 użytkownik powinien uzyskać |
| wynik:     | dostęp                                                                                       |
| test:      | w pasku adresu w eksploratorze Windows wpisujemy adres routera R1 z portem 21                |
| wynik:     | pozytywny - użytkownik uzyskał dostęp                                                        |
|            |                                                                                              |

## Test: prawidłowe działanie wykluczenia adresów hostów (komenda ip dhcp excluded-address) (System MS Windows XP/Linux)

cel: router R2 może przypisać adresy 30 komputerom, gdyż tylko tyle adresów nie zostało wykluczonych
 oczekiwany Po podłączeniu 30 komputerów i sprawdzeniu ich adresów IP powinny otrzymać adres z sieci wynik:
 102 1 CR 2 0 /24

192.168.3.0/24

- test: 1. podłączyć 30 komputerów i sprawdzić ich adresy IP
  - 2. napisać skrypt zmieniający w pętli for adres MAC karty sieciowej dodając nowym poleceniem ifconfig eth0 hw ether XX:XX:XX:XX:XX (gdzie XX:XX:XX:XX:XX to losowy nr MAC).
- wynik: test nie został przeprowadzony ze względu na:
  - 1. braku odpowiedniej ilości jednostek
  - 2. braku jednostki z systemem operacyjnym Linux oraz zbyt małą wiedzą na temat obsługi kart sieciowych na wspomnianym systemie